# **Approving Timesheets & Leave Reports**

This guide instructs on the approval process for designated approvers and proxies for Web Time Entry Timesheets and Web Leave Reports.

## Accessing Timesheets & Leave Reports

1. Within Raiderlink/Webraider, select Employee. You may also select Payroll & Tax.

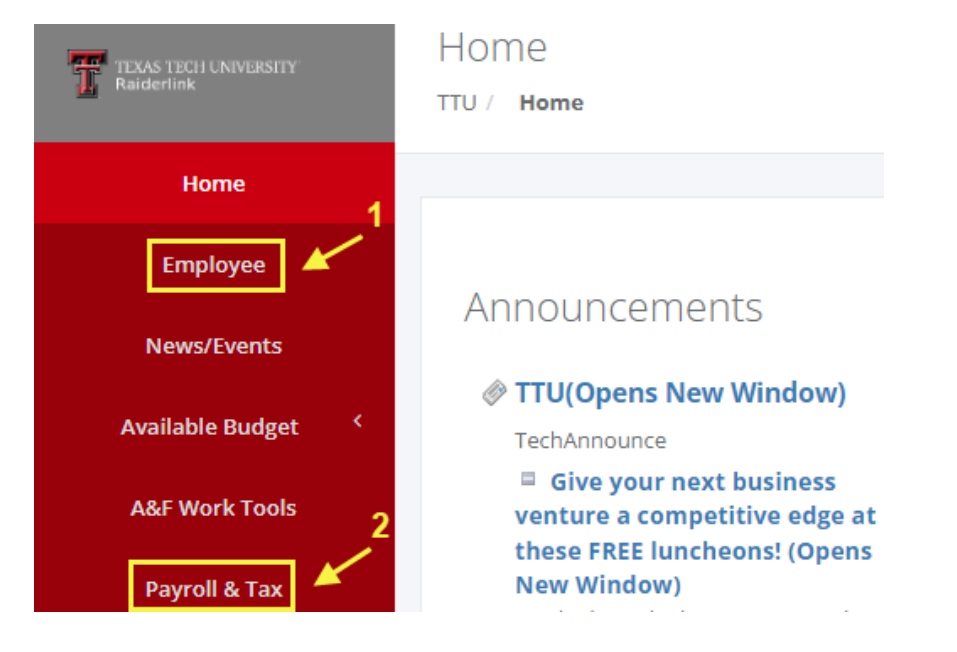

2. Select My Timesheet, My Leave Report, or Employee Dashboard.

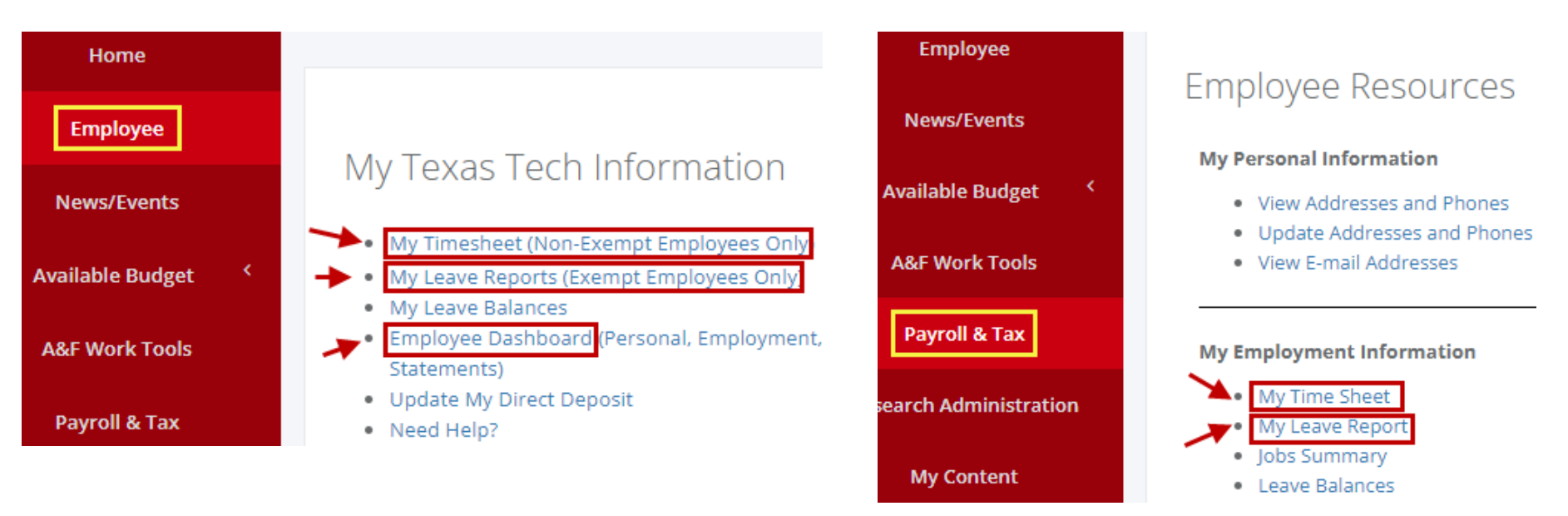

#### Accessing via My Timesheet and My Leave Report

| Leave Report                                           |             |               |                         |
|--------------------------------------------------------|-------------|---------------|-------------------------|
| Approvals Leave Report                                 |             |               |                         |
| Select<br>Approvals                                    |             |               | Leave Report Period 🗸 🗸 |
| Leave Period Hours/Days/Units Submitted On             | Status      |               |                         |
| Accountant, T8800, T, C10000, Payroll and Tax Services |             |               | 🕚 Prior Periods         |
| 04/01/2023 - 04/30/2023                                | Not Started | Start Leave F | Report                  |
| 03/01/2023 - 03/31/2023                                | Not Started | Start Leave F | Report                  |

### Accessing via My Dashboard

# Employee Dashboard

| 1.2                                                    |                                    |                                 |        |                                 |
|--------------------------------------------------------|------------------------------------|---------------------------------|--------|---------------------------------|
| Reality Constant - Property Constant                   | Leave Balances as of 03/27/202     | 13                              |        |                                 |
| My Profile                                             | Vacation in hours                  | 284.00 Sick Leave in hours      | 781.25 |                                 |
| My Team                                                |                                    |                                 |        | Cull Longe Rol                  |
|                                                        |                                    |                                 |        | Full Leave Bai                  |
| Pay Information                                        |                                    |                                 | *      | My Activities                   |
| Latest Earnings Statement: 03/01/2023 All Earnings Sta | tements Direct Deposit Information | Deductions History              |        | Enter Leave Report              |
| Earnings                                               |                                    | Salast America                  | ^      | Approve Time                    |
| Taxes                                                  |                                    | Time or Approve<br>Leave Report | ^      | Approve Leave Report            |
| Job Summary                                            |                                    |                                 | •      | HSC Labor Redistribution        |
| Employee Summary                                       |                                    |                                 | ~      | HRIS Confidentiality Indicators |

3. Next, you will see the Approval Menu. Within the Approval Menu, "All Status except Not Started" is selected by default. Below the Approval Menu, a bar graph displays total timesheets or leave reports that you may access, separated by status.

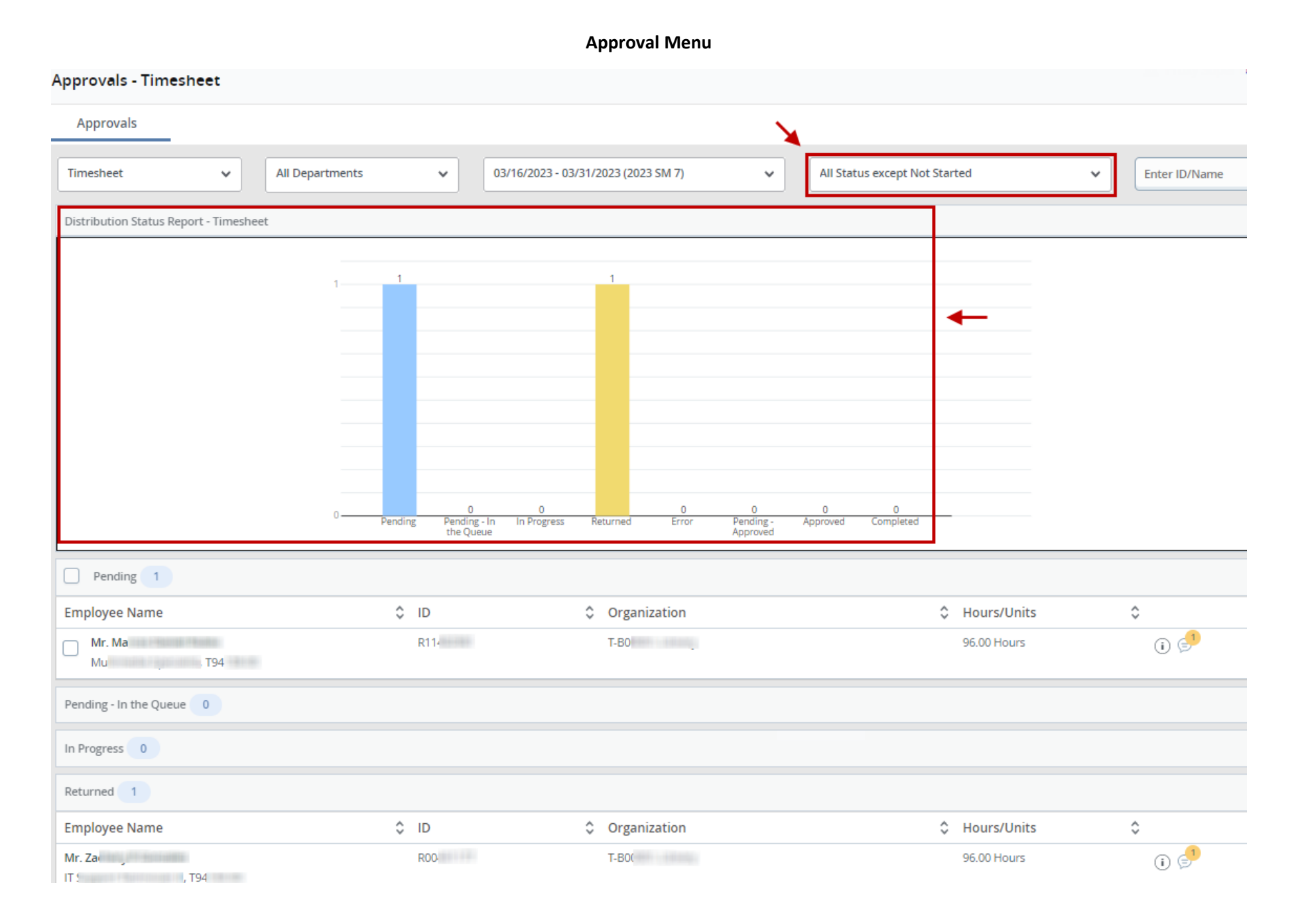

4. The menu may be adjusted as desired to focus on timesheets/leave reports that fall within specific criteria. Note: If the status is changed and you attempt to search for an employee by name or R#, the search will only yield results if the selected status matches the current status of the employee's timesheet/leave report.

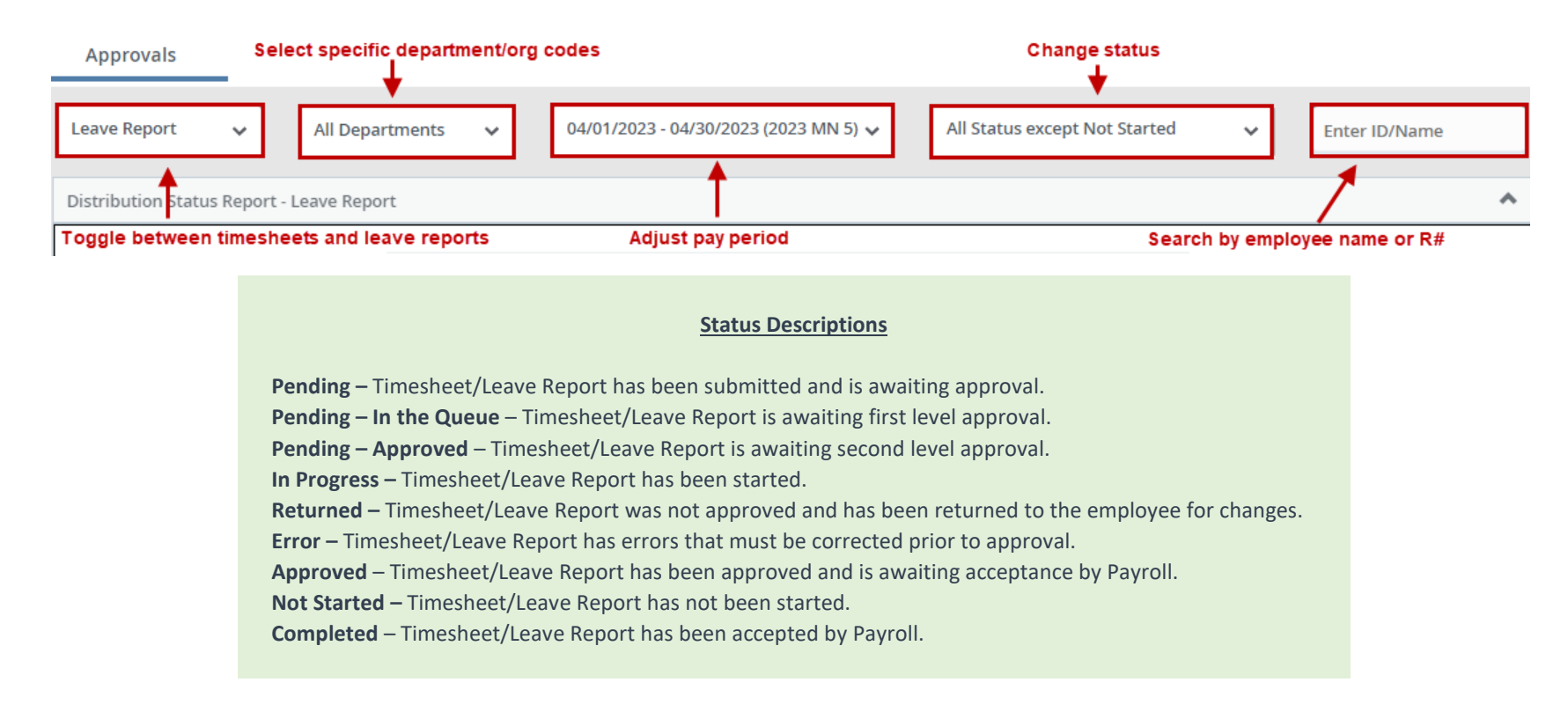

## Viewing Timesheets & Leave Reports

1. To view (preview) an individual timesheet/leave report, you may click anywhere on the horizontal field of employee name, ID (R#), Organization, or Hours/Units.

| Pending 2     |       | Click anywhere within here |             |       |   |
|---------------|-------|----------------------------|-------------|-------|---|
| Employee Name | \$ ID | 🗘 🗘 Organization 🍾         | Hours/Units | \$    |   |
| A jiate, T8   | R10   | T-B0(                      | 80.00 Hours | (i) 🕬 | : |
| Pa<br>sor, T8 | ROO   | T-BC                       | 96.00 Hours | (i)   | • |

#### 2. You may also click on the vertical ellipses located to the right and select **Preview**.

| Employee Name     | ¢ | ID | ¢ | Organization | ¢ | Hours/Days/Units | \$ |                    |   |
|-------------------|---|----|---|--------------|---|------------------|----|--------------------|---|
| Jo<br>ian, T9(    |   | R1 |   | T-BC         |   | 12.00 Hours      | -  | Preview            | ~ |
| Mr. J<br>iger, TS |   | R1 |   | Т-ВО         |   | 24.00 Hours      |    | (i) ( <b>5</b> -1) | : |
| Mr M              |   | R1 |   | T-BC         |   | 40.00 Hours      |    | (i)                | : |

#### 3. Leave balances, comments, timesheet/leave report warnings, and assigned approvers are also available for viewing.

## Leave Balances (Vacation, Sick, Holiday Comp, Comp)

| Employee Name     | ≎ ID | Organization | Hours/Days/Units | Ŷ       |
|-------------------|------|--------------|------------------|---------|
| Jo<br>ian, T9(    | R1   | T-BC         | 12.00 Hours      | Preview |
| Mr. J<br>iger, TS | R1   | T-B0         | 24.00 Hours      |         |
| Mr M              | R1   | T-BC         | 40.00 Hours      | i       |

# Employee Leave Balance Note: Leave balances for semi-monthly employees are updated after each semi-monthly payroll is processed.

| R00 - Mrs. K      | The New Yorks | Leave<br>balances for                        | r                  |
|-------------------|---------------|----------------------------------------------|--------------------|
| Vacation          |               | Sick Leave monthly                           |                    |
| Beginning Balance | 81.00         | employees a<br>Beginning Balance updated whe | re<br>59.50        |
| Banked            | 0.00          | Banked the monthly payroll is                | 0.00               |
| Earned            | 60.00         | Earned processed an when leave               | d <sub>48.00</sub> |
| Taken             | 40.00         | Taken reports are<br>submitted an            | 23.25              |
| Vacation in hours | 101.00        | approved.<br>Sick Leave in hours             | 84.25              |

### Warnings

| We<br>ger, T9                  | R11       | Т-ВО                                                                                                    | 24.00 Hours |                   |
|--------------------------------|-----------|----------------------------------------------------------------------------------------------------|-------------|-------------------|
|                                |           | 24.00 Hours (i) 200                                                                                                    |             |                   |
|                                |           | Comments                                                                                                    |             |                   |
| <b>ns</b><br>ian, T9           | R11       | T-B0                                                                                                    | 12.00 Hours | (i) Comments      |
|                                |           | Comments<br>Ca<br>Pending On 03/06/2023 04:03 PM<br>Comment: Leaving for Raider<br>Flight out of<br>ng.                                                                  |             |                   |
|                                |           | Approvers                                                                                                    |             |                   |
| n Prentice<br>ciate, T89916-00 | R10186301 | T-B00001, Library                                                                                                    | 80.00 Hours | List of Approvers |
|                                |           | List of Approvers                                                                                                    |             | 1                 |
|                                |           | Originated On 03/01/2023, 02:43 PM by<br>Gr<br>Submitted On 03/09/2023, 05:12 PM by<br>Gr<br>Approve by 03/20/2023, 06:00 PM<br>Flc<br>Sequence 1.00<br>Pending Approval |             |                   |

4. After selecting the timesheet/leave report, you will be taken to the Detail Summary. The Detail Summary displays all time or leave reported, and messages on a single page.

| Leave Report I          | Detail Summary            |                                    |                      |                                                     |
|-------------------------|---------------------------|------------------------------------|----------------------|-----------------------------------------------------|
| R1 Mr                   | Br                        |                                    |                      | Print detail summary                                |
| er, 1                   | Т9 В0                     |                                    |                      |                                                     |
| Pay Period: 04/01/      | 2023 - 04/30/2023 24.00 H | urs Pending Submitted On           | 03/30/2023, 03:05 PM |                                                     |
| Time Entry Detail       | I                         |                                    |                      |                                                     |
| Date                    | Earn Code                 | Shift Total                        |                      |                                                     |
| 04/03/2023              | VAC, Vacation Pay         | 1 8.00 Hours                       |                      |                                                     |
| 04/04/2023              | VAC, Vacation Pay         | 1 8.00 Hours                       |                      |                                                     |
| 04/05/2023              | VAC, Vacation Pay         | 1 8.00 Hours                       |                      |                                                     |
| Summary                 |                           |                                    |                      |                                                     |
| Earn Code               | Shift Week 1 Week 2       | Week 3 Week 4 Week 5 W             | /eek 6 Total         |                                                     |
| VAC, Vacation Pay       | 1 24.00                   |                                    | 24.00 Hours          |                                                     |
| Total Hours             | 24.00                     |                                    |                      |                                                     |
| Routing and State       | us                        |                                    |                      |                                                     |
| Name                    |                           | Action                             |                      | All timesheet/leave report<br>activity (submission, |
|                         |                           | Originated On 03/28/2023, 03:27 PI | M by Ro              | return for correction,                              |
|                         |                           | Submitted On 03/30/2023, 03:05 PM  | M by Ro              | date and time of activity                           |
|                         |                           | Approve by 05/15/2023, 11:59 PM    |                      | and user involved                                   |
| cia                     |                           | Pending Approval                   |                      |                                                     |
| Comment (Optional):     | :                         |                                    |                      |                                                     |
| Add Comment             |                           |                                    |                      |                                                     |
|                         |                           |                                    |                      |                                                     |
| 2000 characters remaini | ng                        |                                    |                      | ~~~~~~~~~~~~~~~~~~~~~~~~~~~~~~~~~~~~~~~             |
| Confidential Com        | nment                     |                                    |                      |                                                     |
| cia                     | Cor                       | ments including name of th         | e                    |                                                     |
| Added on 03/28/2023     | 3 (03:32 PM) <b>4</b> use | who made the comment, ar           | nd                   |                                                     |
| Add vacation pay for    | 4/10 please.              | tate and time of comment           |                      |                                                     |
|                         |                           | Return                             | Details              | Return for correction Approve                       |

5. At the bottom of the Detail Summary, selecting **Details** allows you to view the timesheet/leave report as an employee sees it when they enter data.

| Comment (Optional):       |        |         |                       |         |
|---------------------------|--------|---------|-----------------------|---------|
| Add Comment               |        |         |                       |         |
|                           |        |         |                       |         |
| 2000 characters remaining |        | +       |                       |         |
|                           | Return | Details | Return for correction | Approve |

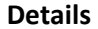

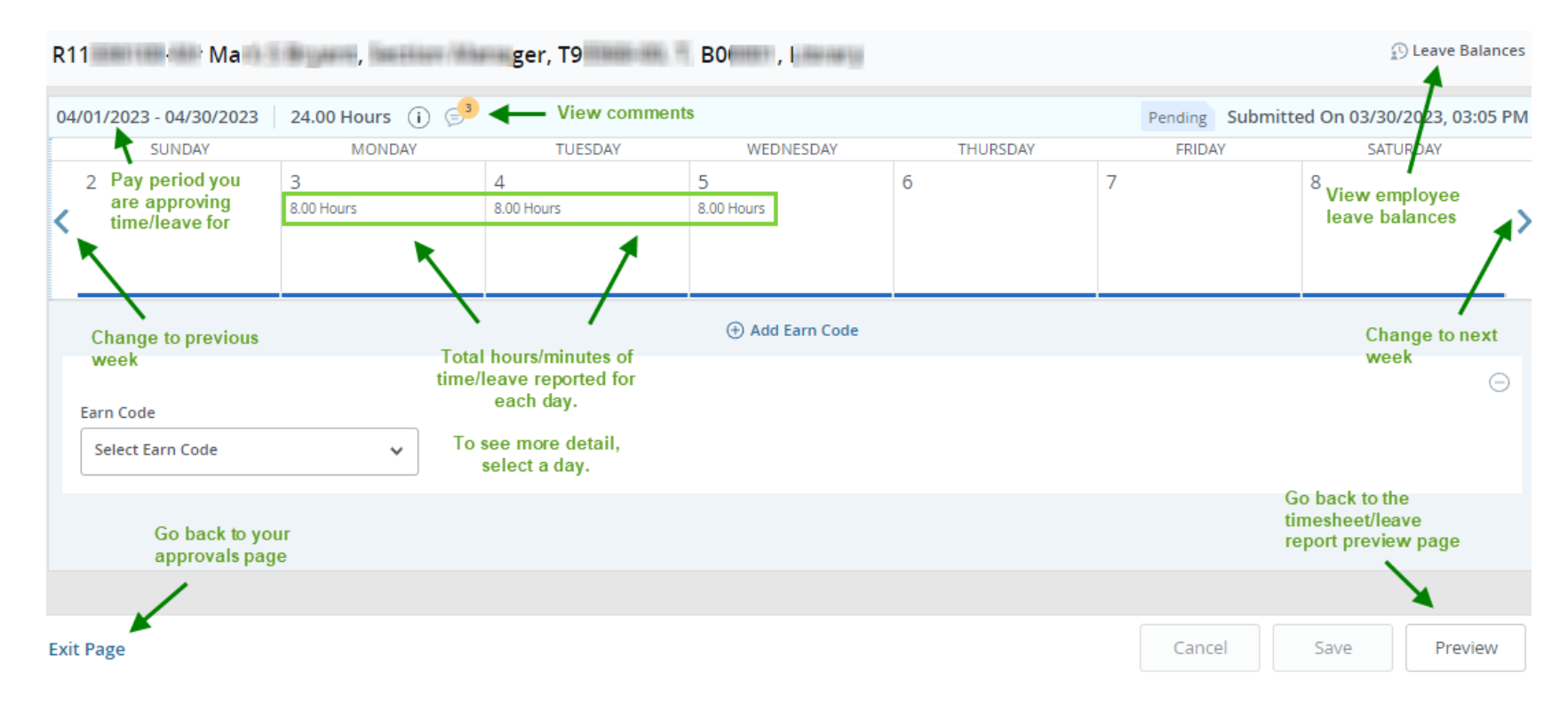

6. At the bottom of the Detail Summary, selecting Return takes you back to the Approval Menu. Note: This does not return the timesheet/leave report for correction.

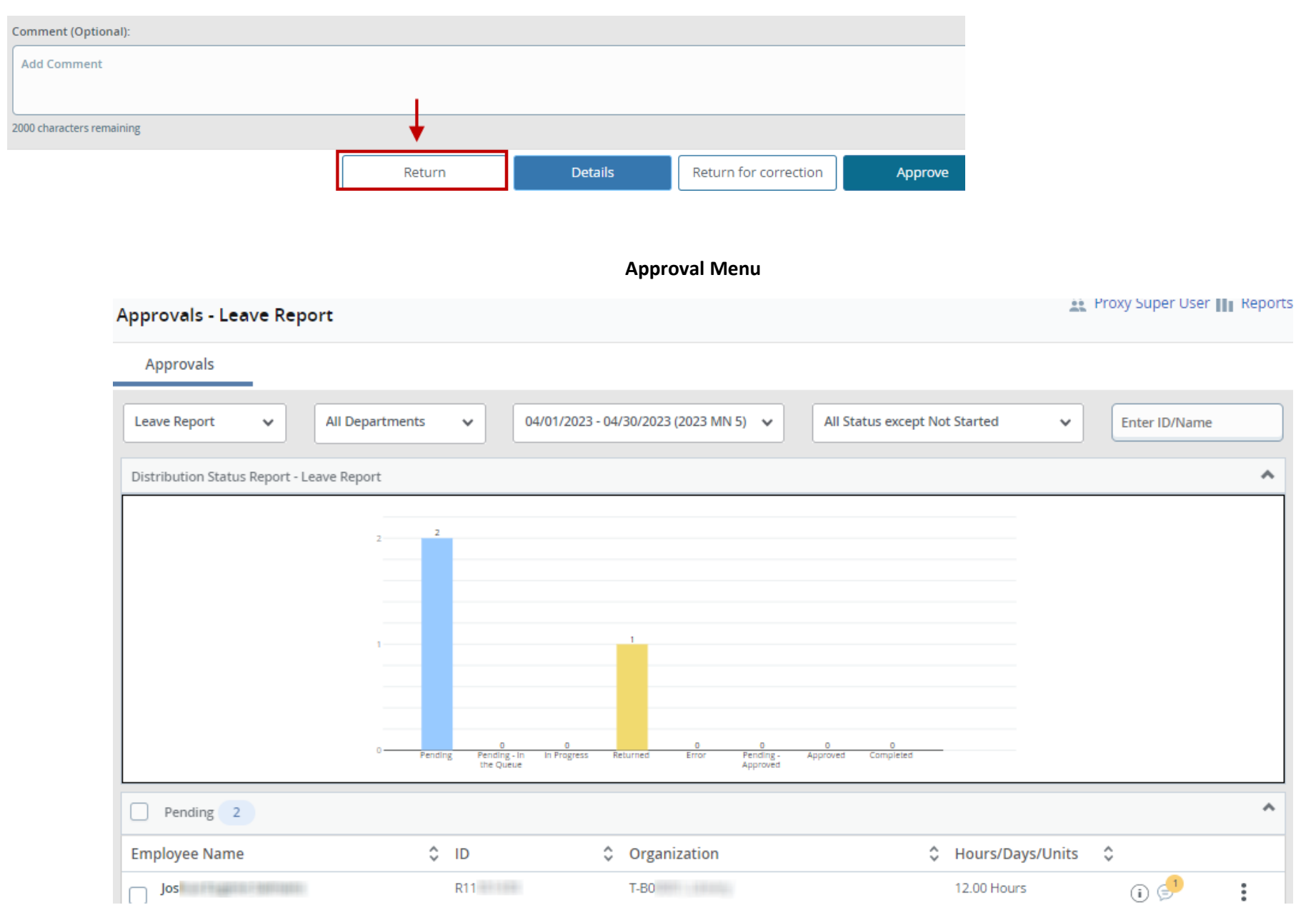

## Approving Timesheets & Leave Reports

1. There are two ways to approve timesheets and leave reports. First, you may approve each timesheet/leave report individually (one at a time). Second, you may perform a group approval. Only timesheets/leave reports that have a status of "Pending", "Pending – Approved", and "Pending – In the Queue" may be approved.

#### Individual Approval

Within the Approval Menu, select the timesheet/leave report you wish to approve.

|                          | 0 0 0 Pending Pending - In In I<br>the Queue | 0 0 0<br>Progress Returned Error Pending App<br>Approved | 0 0<br>proved Completed |                    |
|--------------------------|----------------------------------------------|----------------------------------------------------------|-------------------------|--------------------|
| Pending 3                |                                              | Click anywhere here                                      |                         | Or select Preview  |
| Employee Name            | ≎ ID                                         | Crganization                                             | Hours/Days/Units        | ۵ ا                |
| Jos As                   | R11                                          | T-BO                                                     | 12.00 Hours             | (i) 🕬              |
| Be Li                    | R11                                          | T-B0                                                     | 40.00 Hours             | i 🛿 :              |
| Mr M<br>Se               | R11                                          | T-B0                                                     | 24.00 Hours             | i 5 <sup>3</sup> : |
| Pending - In the Queue 0 |                                              |                                                          |                         |                    |
| In Progress 0            |                                              |                                                          |                         |                    |
| Returned 1               |                                              |                                                          |                         |                    |
| Employee Name            | ≎ ID                                         | Organization                                             | Hours/Days/Units        | ¢                  |
| Mr. j<br>Ur              | R11-                                         | T-B0                                                     | 24.00 Hours             | () 🕬 🚦             |

Add comments if desired. If the time/leave reported is accurate, select **Approve**. The timesheet or leave report will route to Payroll for processing. If a second level approver is designated, the timesheet/leave report will route to the second level approver for approval before routing to Payroll.

| R11 Be.             | ch                                                                              |                                         |                 |                              |
|---------------------|---------------------------------------------------------------------------------|-----------------------------------------|-----------------|------------------------------|
| , T9                | BO                                                                              |                                         |                 |                              |
| Pay Period: 04/01/  | 2023 - 04/30/2023 40.00 Hou                                                     | rs Pending Submitted On 04/13           | /2023, 01:49 PM |                              |
| Time Entry Detail   |                                                                                 |                                         |                 |                              |
| Date                | Earn Code                                                                       | Shift Total                             |                 |                              |
| 04/24/2023          | MIL, Military Leave                                                             | 1 8.00 Hours                            |                 |                              |
| 04/25/2023          | MIL, Military Leave                                                             | 1 8.00 Hours                            |                 |                              |
| 04/26/2023          | MIL, Military Leave                                                             | 1 8.00 Hours                            |                 |                              |
| 04/27/2023          | MIL, Military Leave                                                             | 1 8.00 Hours                            |                 |                              |
| 04/28/2023          | MIL, Military Leave                                                             | 1 8.00 Hours                            |                 |                              |
| Summary             |                                                                                 |                                         |                 |                              |
| Earn Code           | Shift Week 1 Week 2                                                             | Week 3 Week 4 Week 5 Week               | 5 Total         |                              |
| MIL, Military Leave | 1                                                                               | 40.00                                   | 40.00 Hours     |                              |
| Total Hours         |                                                                                 | 40.00                                   |                 |                              |
| Routing and State   | JS                                                                              |                                         |                 |                              |
| Name                |                                                                                 | Action                                  |                 |                              |
|                     |                                                                                 | Originated On 04/13/2023, 01:48 PM by F | o               |                              |
|                     |                                                                                 | Submitted On 04/13/2023, 01:49 PM by R  | n               |                              |
|                     |                                                                                 | Approve by 05/15/2023, 11:59 PM         |                 |                              |
| ia                  |                                                                                 | Pending Approval                        |                 |                              |
| Comment (Optional): |                                                                                 |                                         |                 |                              |
| Add Comment         | NOTE: Comments can only<br>added prior to approving t<br>timesheet/leave report | be<br>he                                |                 | •                            |
|                     |                                                                                 | Return                                  | Details R       | eturn for correction Approve |

#### **Group Approval**

Timesheets and leave reports must be reviewed prior to performing a group approval. In this example, there are two timesheets that will be reviewed individually, then approved simultaneously. Select the first timesheet/leave report you wish to review.

| Pending 2       |       | Click anywhere here |             | Or select preview  | N     |
|-----------------|-------|---------------------|-------------|--------------------|-------|
| Employee Name   | \$ ID | 🗘 🗘 Organization 🔪  | Hours/Units | ¢ 🖌                |       |
| Anj `<br>Ser    | R10   | Т-В(                | 96.00 Hours | (i) 🕬              | * * * |
| John<br>Section | R00   | T-B                 | 96.00 Hours | (i) 9 <sup>5</sup> | •     |

#### Add comments if desired. If the time/leave reported is accurate, select **Return**.

| 05/29/2023       | HOL, Holi                             | iday                                 |                             |           | 1            | 8.00 Hours      |                   |       |                  |       |
|------------------|---------------------------------------|--------------------------------------|-----------------------------|-----------|--------------|-----------------|-------------------|-------|------------------|-------|
| 05/30/2023       | RGH, Hou                              | urs Worked                           |                             |           | 1            | 8.00 Hours      |                   |       |                  |       |
| 05/31/2023       | RGH, Hou                              | urs Worked                           |                             |           | 1            | 8.00 Hours      |                   |       |                  |       |
| Summary          |                                       |                                      |                             |           |              |                 |                   |       |                  |       |
| Earn Code        | Shift                                 | Week 1                               | Week 2                      | Week 3    | Total        |                 |                   |       |                  |       |
| RGH, Hours Worke | ed 1                                  | 32.00                                | 40.00                       | 16.00     | 88.00 Hou    | urs             |                   |       |                  |       |
| HOL, Holiday     | 1                                     |                                      |                             | 8.00      | 8.00 Hour    | rs              |                   |       |                  |       |
| Total Hours      |                                       | 32.00                                | 40.00                       | 24.00     |              |                 |                   |       |                  |       |
| Routing and Sta  | atus                                  |                                      |                             |           |              |                 |                   |       |                  |       |
| Name             |                                       |                                      |                             | Action    |              |                 |                   |       |                  |       |
|                  |                                       |                                      |                             | Originate | d On 05/24/  | /2023, 09:39 Al | M by Ang          |       |                  |       |
|                  |                                       |                                      |                             | Submitte  | d On 05/25/  | /2023, 11:42 AM | VI by Ang         |       |                  |       |
|                  |                                       |                                      |                             | Approve   | by 06/02/20  | 23, 06:00 PM    |                   |       |                  |       |
| Ку               |                                       |                                      |                             | Approved  | d on 05/25/2 | 2023   01:57 PM | VI by <b>Ky</b> l |       |                  |       |
| Ro               |                                       |                                      |                             | Pending / | Approval     |                 |                   |       |                  |       |
| Comment (Optiona | al):                                  |                                      |                             |           |              |                 |                   |       |                  |       |
| Add Comment      | NOTE: Comr<br>added prior<br>timeshee | nents can<br>to approv<br>t/leave re | only be<br>ring the<br>port |           | Ļ            |                 | _                 |       |                  |       |
|                  |                                       |                                      |                             |           | Retu         | rn              | Details           | Retur | n for correction | Appro |

Select the next timesheet/leave report you wish to review.

| Pending 2       |      |                             |             |                                                     |
|-----------------|------|-----------------------------|-------------|-----------------------------------------------------|
| Employee Name   | ≎ ID | Organization                | Hours/Units | <ul> <li>Or select</li> <li>preview here</li> </ul> |
| An, Ser         | R10  | T-B(<br>Click anywhere here | 96.00 Hours | () 🖻 🔪                                              |
| John<br>Section | R00  | T-B(                        | 96.00 Hours | (i) 🖻                                               |

### Add comments if desired. If the time/leave reported is accurate, select **Return**.

| 05/30/2023              | RGH, Hou                           | urs Worked                              |                             |           | 1            | 8.00 Hours     |           |        |                |         |
|-------------------------|------------------------------------|-----------------------------------------|-----------------------------|-----------|--------------|----------------|-----------|--------|----------------|---------|
| 05/31/2023              | RGH, Hou                           | urs Worked                              |                             |           | 1            | 8.00 Hours     |           |        |                |         |
| Summary                 |                                    |                                         |                             |           |              |                |           |        |                |         |
| Earn Code               | Shift                              | Week 1                                  | Week 2                      | Week 3    | Total        |                |           |        |                |         |
| RGH, Hours Worked       | 1                                  | 32.00                                   | 40.00                       | 16.00     | 88.00 Hou    | irs            |           |        |                |         |
| HOL, Holiday            | 1                                  |                                         |                             | 8.00      | 8.00 Hour    | s              |           |        |                |         |
| Total Hours             |                                    | 32.00                                   | 40.00                       | 24.00     |              |                |           |        |                |         |
| Routing and Statu       | S                                  |                                         |                             |           |              |                |           |        |                |         |
| Name                    |                                    |                                         |                             | Action    |              |                |           |        |                |         |
|                         |                                    |                                         |                             | Originate | d On 05/24/  | 2023, 10:21 A  | M by Jo   |        |                |         |
|                         |                                    |                                         |                             | Submitte  | d On 05/26/2 | 2023, 11:28 AI | VI by Jol |        |                |         |
|                         |                                    |                                         |                             | Approve l | oy 06/02/202 | 23, 06:00 PM   |           |        |                |         |
| Roi                     |                                    |                                         |                             | Pending A | Approval     |                |           |        |                |         |
| Comment (Optional):     |                                    |                                         |                             |           |              |                |           |        |                |         |
| Add Comment<br>NC<br>ad | OTE: Com<br>Ided prior<br>timeshee | ments can<br>r to approv<br>et/leave re | only be<br>ving the<br>port |           | Ļ            |                |           |        |                |         |
|                         |                                    |                                         |                             |           | Retur        | 'n             | Details   | Return | for correction | Approve |

Repeat this process until all timesheets or leave reports you wish to approve are reviewed.

Select the timesheets/leave reports you wish to approve by adding a checkmark in the box located to the left of each employee's timesheet/leave report. You may add checkmarks individually or add a checkmark for all the pending timesheets/leave reports by clicking the box next to the Pending heading. When you have made your selection(s), and the time/leave reported is accurate, click **Approve/Acknowledge**. The timesheets or leave reports will be routed to Payroll for processing. If a second level approver is designated, the timesheets or leave reports will route to the second level approver for approval before routing to Payroll.

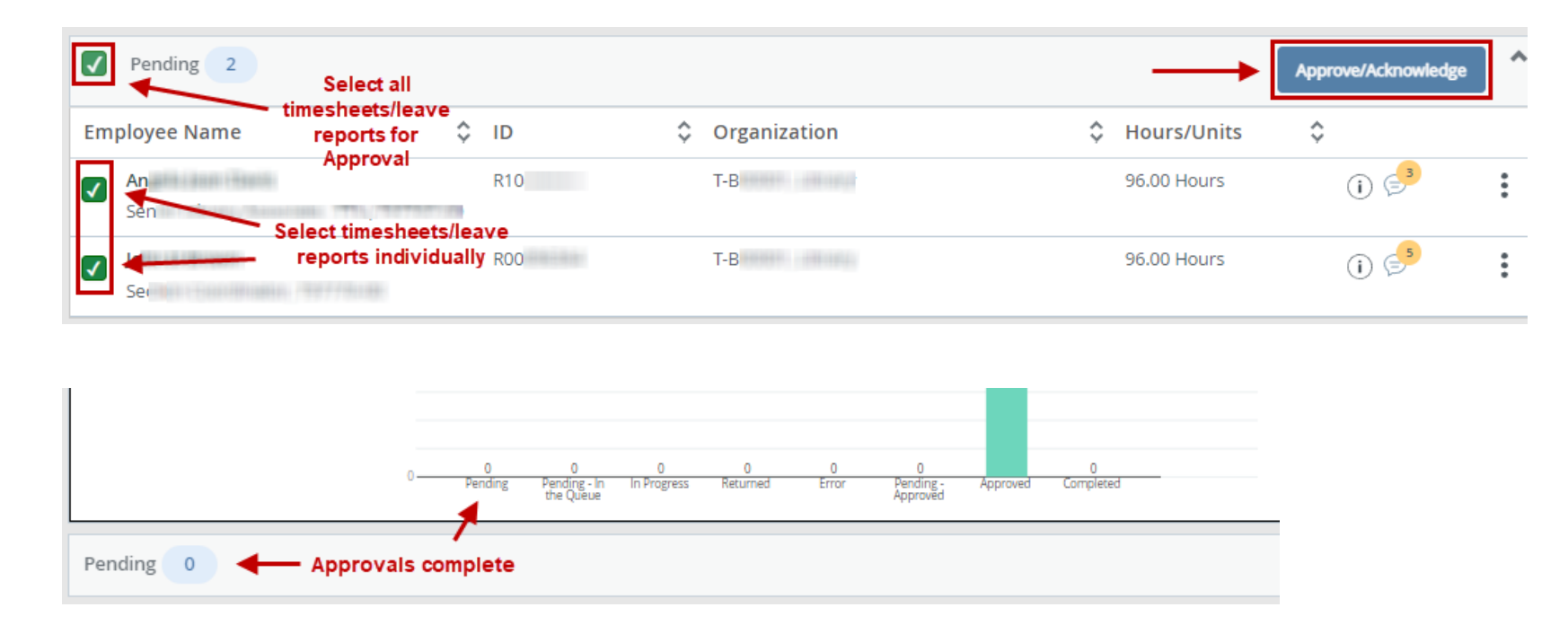

### **Returning Timesheets & Leave Reports**

1. Returning a timesheet/leave report allows an employee to adjust time or leave reported, when errors are found during your review. Timesheets/leave reports may be returned to an employee by a first or second level approver. Only return a timesheet/leave report when the employee <u>is available</u> to adjust their time/leave reported by the deadline.

Within "Pending", "Pending – Approved", or "Pending – In the Queue", select the timesheet/leave report you wish to return.

|    | Pending 2      |     | Click anywhere her | e |                 |   |                  |    |         |
|----|----------------|-----|--------------------|---|-----------------|---|------------------|----|---------|
| Em | ployee Name 🗘  | ID  | 🖌 🖌 🖌              | ¢ | Organization \$ | , | Hours/Days/Units | \$ |         |
|    | Mr. S<br>Lea   | R11 | 11111              |   | T-B(            |   | 12.00 Hours      | -  | Preview |
|    | Je i<br>Assist | R11 |                    |   | Т-В             |   | 40.00 Hours      |    | i i     |

#### 2. Add a comment explaining why the timesheet/leave report is being returned. Then select **Return for correction.**

| Time Entry Detail     |                             |                         |                                                              |                |                |         |
|-----------------------|-----------------------------|-------------------------|--------------------------------------------------------------|----------------|----------------|---------|
| Date                  | Earn Code                   | Shift                   | Total                                                        |                |                |         |
| 04/20/2023            | SCK, Sick Leave             | 1                       | 4.00 Hours                                                   |                |                |         |
| 04/21/2023            | SCK, Sick Leave             | 1                       | 8.00 Hours                                                   |                |                |         |
| Summary               |                             |                         |                                                              |                |                |         |
| Earn Code             | Shift Week 1 Week 2         | Week 3 Week 4           | Week 5 Week 6                                                | Total          |                |         |
| SCK, Sick Leave       | 1                           | 12.00                   |                                                              | 12.00 Hours    |                |         |
| Total Hours           |                             | 12.00                   |                                                              |                |                |         |
| Routing and Status    |                             |                         |                                                              |                |                |         |
| Name                  |                             | Action                  |                                                              |                |                |         |
|                       |                             | Originated On 04/21/2   | 2023, 01:47 PM by R                                          |                |                |         |
|                       |                             | Submitted On 04/21/2    | 023, 01:47 PM by R                                           |                |                |         |
|                       |                             | Approve by 05/15/202    | 3, 11:59 PM                                                  |                |                |         |
| Roman G Valencia      |                             | Pending Approval        |                                                              |                |                |         |
| Comment (Optional):   |                             |                         |                                                              |                |                |         |
| Please add sick leave | for 4/24 as well. Thank you | A comment<br>the timesh | is required to return<br>eet/leave report for<br>correction. | 1              | Ļ              |         |
|                       |                             | Retu                    | ırn                                                          | Details Return | for correction | Approve |

### 3. Select **Return** to go back to the Approval Menu.

| Time Entry Detail                                 |                                 |                |        |            |              |               |         |             |    |        |      |
|---------------------------------------------------|---------------------------------|----------------|--------|------------|--------------|---------------|---------|-------------|----|--------|------|
| Date                                              | Earn Cod                        | e              |        |            | Shift        | Total         |         |             |    |        |      |
| 04/20/2023                                        | SCK, Sick                       | Leave          |        |            | 1            | 4.00 Hour     | s       |             |    |        |      |
| 04/21/2023                                        | SCK, Sick                       | Leave          |        |            | 1            | 8.00 Hour     | 5       |             |    |        |      |
| Summary                                           |                                 |                |        |            |              |               |         |             |    |        |      |
| Earn Code                                         | Shift                           | Week 1         | Week 2 | Week 3     | Week 4       | Week 5        | Week 6  | Total       |    |        |      |
| SCK, Sick Leave                                   | 1                               |                |        |            | 12.00        |               |         | 12.00 Hours |    |        |      |
| Total Hours                                       |                                 |                |        |            | 12.00        |               |         |             |    |        |      |
| Routing and State                                 | us                              |                |        |            |              |               |         |             |    |        |      |
| Name                                              |                                 |                |        | Action     |              |               |         |             |    |        |      |
|                                                   |                                 |                |        | Originated | I On 04/21/2 | 023, 01:47 PM | /I by R |             |    |        |      |
|                                                   |                                 |                |        | Submit By  | 05/15/2023   | , 06:00 PM    |         |             |    |        |      |
| Roman G Valencia                                  |                                 |                |        | In the Que | ue           |               |         |             |    |        |      |
| Ro<br>Added on 04/21/202<br>Please add sick leave | 3 (03:55 PM)<br>e for 4/24 as w | ell. Thank you | ıl     |            |              |               |         |             |    |        |      |
|                                                   |                                 |                |        |            |              |               |         | Return      | De | etails | Subi |

4. The timesheet/leave report will now appear in "Returned" status. The employee may perform edits.

| Returned 2                              |        |                    |                   |
|-----------------------------------------|--------|--------------------|-------------------|
| Employee Name                           | 🗘 ID 🔶 | Organization       | Hours/Days/Units  |
| Mr. S<br>Lea                            | R11    | T-Bienere contract | 12.00 Hours (i) 🖯 |
| Int Int Int Int Int Int Int Int Int Int | R1     | Т-В                | 24.00 Hours (j) 2 |

### **Editing Timesheets & Leave Reports**

 Editing a timesheet/leave report allows an Approver to adjust time or leave reported. This is necessary when errors are found during your Approval review, and the employee is not available to adjust their time or leave. Only edit a timesheet/leave report when the employee is not available to adjust their time or leave reported by the deadline.

The "change record option" is not available in Banner 9. To edit the timesheet/leave report, from within the "Pending", "Pending – Approved", or "Pending – In the Queue" status menu, select the timesheet/leave report you wish to edit.

rove

| Pending 1     | Click anywhe | ere here |              |                        |    |                          |
|---------------|--------------|----------|--------------|------------------------|----|--------------------------|
| Employee Name | \$<br>ID 🦌   | 🔶 🔶 🗧    | Organization | \$<br>Hours/Days/Units | \$ |                          |
| Je<br>Assist  | R11          |          | Т-В(         | 40.00 Hours            | -  | Preview<br>Leave Balance |

#### 2. From the Detail Summary page, select **Details**.

| Time Entry Deta   | il       |           |        |           |             |             |             |             |  |
|-------------------|----------|-----------|--------|-----------|-------------|-------------|-------------|-------------|--|
| Date              | Earn Co  | de        |        |           | Shift       | Total       |             |             |  |
| 04/03/2023        | VAC, Vac | ation Pay |        |           | 1           | 8.00 Hou    | irs         |             |  |
| 04/04/2023        | VAC, Vac | ation Pay |        |           | 1           | 8.00 Hou    | irs         |             |  |
| 04/05/2023        | VAC, Vac | ation Pay |        |           | 1           | 8.00 Hou    | irs         |             |  |
| 04/06/2023        | VAC, Vac | ation Pay |        |           | 1           | 8.00 Hou    | irs         |             |  |
| 04/07/2023        | VAC, Vac | ation Pay |        |           | 1           | 8.00 Hou    | irs         |             |  |
| Summary           |          |           |        |           |             |             |             |             |  |
| Earn Code         | Shift    | Week 1    | Week 2 | Week 3    | Week 4      | Week 5      | Week 6      | Total       |  |
| VAC, Vacation Pay | 1        |           | 40.00  |           |             |             |             | 40.00 Hours |  |
| Total Hours       |          |           | 40.00  |           |             |             |             |             |  |
| Routing and Stat  | tus      |           |        |           |             |             |             |             |  |
| Name              |          |           |        | Action    |             |             |             |             |  |
|                   |          |           |        | Originate | ed On 04/21 | /2023, 01:4 | 46 PM by Ro |             |  |
|                   |          |           |        | Submitte  | ed On 04/21 | /2023, 01:4 | 6 PM by Ro  | AND COMPANY |  |
|                   |          |           |        | Approve   | by 05/15/20 | )23, 11:59  | PM          |             |  |
| Rc                |          |           |        | Pending   | Approval    |             |             |             |  |
| Comment (Optional | ):       |           |        |           |             |             |             |             |  |
|                   |          |           |        |           |             |             |             | 1           |  |
| Add Comment       |          |           |        |           |             |             |             | 4           |  |

- 40.00 Hours (i) 🕞 04/01/2023 - 04/30/2023 Pending Submitted On 04/21/2023, 01:46 PM MONDAY TUESDAY SUNDAY WEDNESDAY THURSDAY FRIDAY SATURDAY 5 2 6 7 8 4 8.00 Hours 8.00 Hours 8.00 Hours 8.00 Hours (+) Add Earn Code Select the day Vacation Pay 8.00 Hours Ē Time/Leave detail Total: 8.00 Hours will appear
- 3. Select the day you wish to make an adjustment to. The details of what time/leave are saved for that day will then appear.

4. You may then select the Edit (pencil) or Delete (minus) icons. Selecting Delete allows you to delete the earn code and hours selected. Selecting Edit allows you to adjust the hours, but it will not allow you to change the earn code. If you wish to change the earn code entered, you must delete what was entered, then add the desired earn code.

| 04 | 4/01/2023 - 04/30/2023 | 40.00 Hours  i 💬 |            |                 |            | Pending    | Submitted On 04 | 4/21/2023, 01:46 PN |
|----|------------------------|------------------|------------|-----------------|------------|------------|-----------------|---------------------|
|    | SUNDAY                 | MONDAY           | TUESDAY    | WEDNESDAY       | THURSDAY   | FRIDA      | Y               | SATURDAY            |
|    | 2                      | 3                | 4          | 5               | 6          | 7          | 8               |                     |
| 2  |                        | 8.00 Hours       | 8.00 Hours | 8.00 Hours      | 8.00 Hours | 8.00 Hours |                 | 4                   |
|    |                        |                  |            |                 |            |            |                 | 4                   |
|    |                        |                  |            |                 |            |            |                 |                     |
|    |                        |                  |            | 🕀 Add Earn Code |            |            |                 | Delete              |
|    | Vacation Pay 🔗 8.00    | Hours            |            |                 |            |            | Edit —          | ▶ 🗇 🖂               |
|    |                        |                  |            |                 |            |            |                 | Total: 8.00 Hours   |

5. To enter time/leave, select the day you wish to make an entry for. Select the earn code you wish to report on the day selected. Then enter the number of hours. Hours must be entered in quarter hour increments. Round time up or down as necessary.

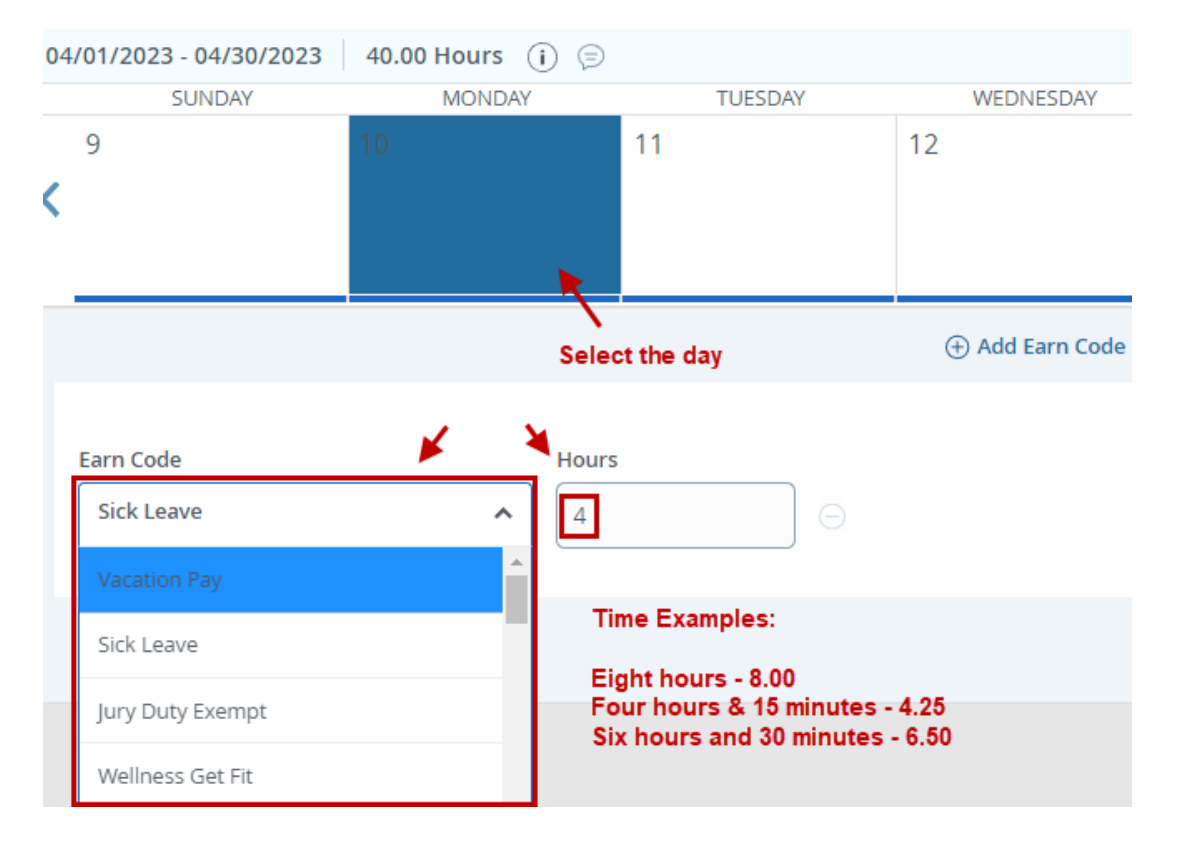

6. For additional instructions on how to adjust time/leave, please refer to the employee <u>Web Time Entry/Web Leave Reporting</u> guides available on the Payroll & Tax Services website.

# Banner 9 Web Time Entry and Web Leave Report Guides

### **PDF Guides**

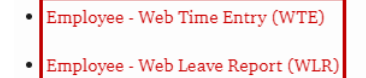

Approver - WTE & WLR

| 04/01/2023 - 04/30/2023 | 36.00 Hours ( j |                 |                   |                 | Pending Su      | bmitted On 04/21/ | 2023, 01:46 P  |
|-------------------------|-----------------|-----------------|-------------------|-----------------|-----------------|-------------------|----------------|
| SUNDAY                  | MONDAY          | TUESDAY         | WEDNESDAY         | THURSDAY        | FRIDAY          | SATU              | JRDAY          |
| 2                       | 3<br>4.00 Hours | 4<br>8.00 Hours | 5<br>8.00 Hours   | 6<br>8.00 Hours | 7<br>8.00 Hours | 8                 |                |
|                         |                 |                 | Add Fara Code     |                 |                 |                   |                |
|                         |                 |                 | (+) Add Earn Code |                 |                 |                   |                |
| Earn Code               | Hours           |                 |                   |                 |                 |                   | Θ              |
| Vacation Pay            | ✓ 4             | $\Box$          |                   |                 |                 |                   |                |
|                         |                 |                 |                   |                 |                 | Tot               | al: 4.00 Hours |
| Exit Page               |                 |                 |                   |                 | Cancel          | Save              | Preview        |

7. When you have finished your adjustments, select **Save**. Then select **Preview** to go back to the Detail Summary.

8. Add a comment explaining why the timesheet/leave report was edited. When you are finished, and <u>the timesheet/leave report now meets your</u> <u>approval</u>, select **Approve**. The timesheet/leave report will route to Payroll for processing. If a second level approver is designated, the timesheet/leave report will route to the second level approver for approval before routing to Payroll.

| Comment (Optional):                                     |                           |         |                       |         |
|---------------------------------------------------------|---------------------------|---------|-----------------------|---------|
| Adjusted vacation on 4/3/23 from 8 hours to 4 hours. Em | ployee worked half a day. |         |                       |         |
| 1919 characters remaining                               |                           |         |                       |         |
| Confidential Comment                                    |                           |         |                       | . ↓     |
|                                                         | Return                    | Details | Return for correction | Approve |

### **Recalling Timesheets & Leave Reports**

1. If there are changes that need to be made to a timesheet/leave report that has been approved, an Approver may recall the timesheet/leave report. Recall is permitted in certain conditions.

First, a timesheet/leave report may be recalled when the approval deadline has not passed, and the timesheet/leave report does not reflect the status of Complete.

With timesheets, when first and second level Approvers are designated, the first level Approver may recall the timesheet from the second level Approver. The second level Approver may recall the timesheet from Payroll. When only one Approver is designated, the Approver may recall the timesheet from Payroll.

With leave reports, when first and second level Approvers are designated, the first level Approver may recall the timesheet from the second level Approver. However, the second level Approver may <u>not</u> recall the leave report from Payroll. When only one Approver is designated, the Approver may <u>not</u> recall the timesheet from Payroll.

To perform a recall, within the Approval Menu, select the timesheet/leave report you wish to recall.

| Pending 0                                 |    |     |            |                  |    |             |    |       |
|-------------------------------------------|----|-----|------------|------------------|----|-------------|----|-------|
| Pending - In the Queue 0                  |    |     |            |                  |    |             |    |       |
| In Progress 0                             |    |     |            |                  |    |             |    |       |
| Returned 0 Awaiting second level approval |    |     |            |                  |    |             |    |       |
| Error 0                                   |    |     |            |                  |    |             |    |       |
| Pending - Approved 1                      |    |     |            |                  |    |             |    |       |
| Employee Name                             | ¢  | ID  | ¢          | Organization     | ¢  | Hours/Units | \$ |       |
| Joł<br>Seci                               |    | ROC |            | Т-В(             |    | 96.00 Hours |    | (i) 🖻 |
| Awaiting                                  |    |     | •          | 1                |    |             |    |       |
| Approved 1 Approved 1                     |    |     | Clie       | ck anywhere here |    |             |    |       |
| Employee Name                             | \$ | ID  | <b>≯</b> ≎ | Organization 🌂   | \$ | Hours/Units | ¢  |       |
| An<br>Senior                              |    | R10 |            | T-B(             |    | 96.00 Hours |    | (i)   |
| Completed 0                               |    |     |            |                  |    |             |    |       |

#### 2. Select Recall.

| Summary           |       |        |        |                          |                                          |                   |   |         |  |
|-------------------|-------|--------|--------|--------------------------|------------------------------------------|-------------------|---|---------|--|
| Earn Code         | Shift | Week 1 | Week 2 | Week 3                   | Total                                    |                   |   |         |  |
| RGH, Hours Worked | 1 1   | 32.00  | 40.00  | 16.00                    | 88.00 Hours                              |                   |   |         |  |
| HOL, Holiday      | 1     |        |        | 8.00                     | 8.00 Hours                               |                   |   |         |  |
| Total Hours       |       | 32.00  | 40.00  | 24.00                    |                                          |                   |   |         |  |
| Routing and Stat  | 115   |        |        |                          |                                          |                   |   |         |  |
|                   | .45   |        |        | A -1                     |                                          |                   |   |         |  |
| Name              |       |        |        | Action                   |                                          |                   |   |         |  |
|                   |       |        |        | Originate                | d On 05/24/2023, 09:39                   | 9 AM by An        |   |         |  |
|                   |       |        |        | Submitte                 | Submitted On 05/25/2023, 11:42 AM by Anį |                   |   |         |  |
|                   |       |        |        | Approval queue completed |                                          |                   |   |         |  |
| Ky                |       |        |        | Approved                 | on 05/25/2023   01:5                     | 7 PM by <b>Ky</b> |   |         |  |
| Rc                |       |        |        | Approved                 | on 05/25/2023   02:0                     | 1 PM by <b>Ro</b> |   |         |  |
|                   |       |        |        |                          |                                          |                   |   |         |  |
|                   |       |        |        |                          |                                          | Return            | [ | Details |  |

3. You may then select **Details** to adjust the timesheet/leave report yourself. You may also select **Return for correction** to send the timesheet/leave report back to the employee for adjustment. Selecting A**pprove** will send the timesheet/leave report back to Payroll, or to the second level approver if one is designated.

|                           | Approve by 06/02/2023, 06:00 PM  |          |                       |         |
|---------------------------|----------------------------------|----------|-----------------------|---------|
| Ку                        | Approved on 05/25/2023   01:57 F |          |                       |         |
| Ro                        | Pending Approval                 |          |                       |         |
| Comment (Optional):       |                                  |          |                       |         |
| Add Comment               |                                  |          |                       |         |
|                           |                                  |          |                       |         |
|                           |                                  |          |                       |         |
|                           |                                  |          |                       |         |
| 2000 characters remaining |                                  | <b>•</b> | <b></b>               | •       |
|                           | Return                           | Details  | Return for correction | Approve |

#### Please be informed:

- If timesheets are not approved by the deadline, employee paychecks may be short or may not be issued.
- When a paycheck is short or not issued, a Manual Check Request must be sent to <u>webmaster.payroll@ttu.edu</u>. Manual Check Requests are paid on the Friday of the following week from when they are received.
- If leave reports are not approved by the deadline, a Manual Leave Adjustment must be submitted.
- Web Time Entry/Web Leave Report deadlines may be viewed on the Pay Schedule, as well as in the Raiderlink/Webraider portal in the Payroll & Tax section.
- If you need assistance with performing approvals, or other timesheet/leave report issues, please contact Payroll at <u>webmaster.payroll@ttu.edu</u>.